# Florida SHOTS<sup>™</sup> REMINDER RECALL PASOS RÁPIDOS Y FÁCILES

### Incrementa los niveles de inmunización

Reminder Recall es una de las muchas herramientas de Florida SHOTS<sup>™</sup> que le ayudan a aumentar los niveles de inmunización en su profesión. Con Florida SHOTS, su oficina puede generar informes que le muestran una lista de los pacientes que necesitan o están atrasados con respecto a las vacunas. Reminder Recall le permite ordenar y almacenar los registros de vacunación en una variedad de formas (por ejemplo, por tipo de vacuna) e imprime la información del paciente en etiquetas de correo para enviar recordatorios a los padres especificando la vacuna que es requerida o en la que están atrasados.

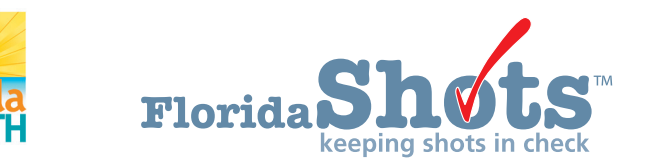

www.flshots.com • 877-888-SH0T

#### Para comenzar:

- 1. Haga clic en **"Reminder Recall"** desde el menú principal. Puede hacer clic en esta pantalla con o sin un registro en uso del paciente activo.
- 2. Haga clic en "Recall Patients".
  - a. Si ha ejecutado previamente el Reminder Recall, aparecerá un **"Reminder Recall Log"** mostrando las listas creadas con anterioridad.
  - b. Si usted nunca ha ejecutado el Reminder Recall, se le pedirá que cree una lista de Reminder Recall.
- 3. Cree una nueva lista de Reminder Recall haciendo clic en "Create New List".

| REM             | REMINDER RECALL LOG |                                                                        |                              |              |                |             | Show Help Text |  |
|-----------------|---------------------|------------------------------------------------------------------------|------------------------------|--------------|----------------|-------------|----------------|--|
|                 | Fracted             | Status                                                                 | Begerintion                  | Condoo Eito  | Tatal Datiente |             |                |  |
|                 | created             | Status                                                                 | Description                  | service site | rotal Patients |             |                |  |
|                 | 03/29/2006          | Complete                                                               | Due or overdue by 04/28/2006 | ALL          | 7              | Delete List |                |  |
|                 | 03/29/2006          | Complete                                                               | Due or overdue by 03/29/2006 | ALL          | 7              | Delete List |                |  |
|                 | Click on a          | Click on a row above to open an existing Reminder Recall patient list. |                              |              |                |             |                |  |
| Create New List |                     |                                                                        |                              |              |                |             |                |  |

- 4. En la ventana "Reminder Recall Patient Search", seleccione el límite de tiempo, para revisar los pacientes que requieren vacunas.
- 5. Seleccione las series de vacunación que le gustaría incluir en el informe. Si selecciona "Include all series and vaccines", usted deberá elegir entre el programa CDC recomendado o los intervalos mínimos entre dosis de vacuna. Si selecciona "Include only specific series or vaccines", debe seleccionar cada serie/vacuna y las dosis para ser incluidas.

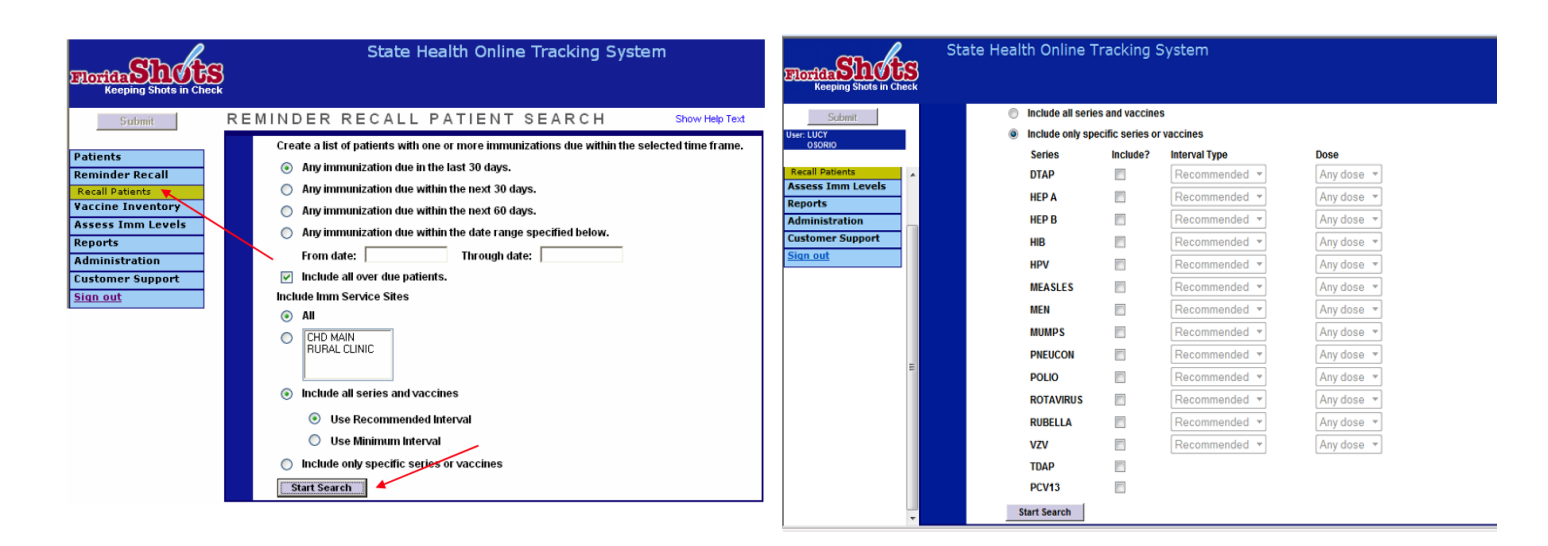

## **REMINDER RECALL**

- 6. Haga clic en "Start Search."
- 7. La ventana "Reminder Recall Patient" le mostrará los resultados de la búsqueda.
- 8. Ahora puede restringir la búsqueda haciendo clic en **"Refine Patient List Options"**. Puede elegir entre las siguientes categorías para acotar los resultados de la búsqueda:
  - a. Edad
  - b. Series de vacunas
  - c. Información completa de la dirección
  - d. Incluir o no WIC/Proveedor Privado o pacientes inactivos (sólo se aplica a Departamento de Salud del condado)

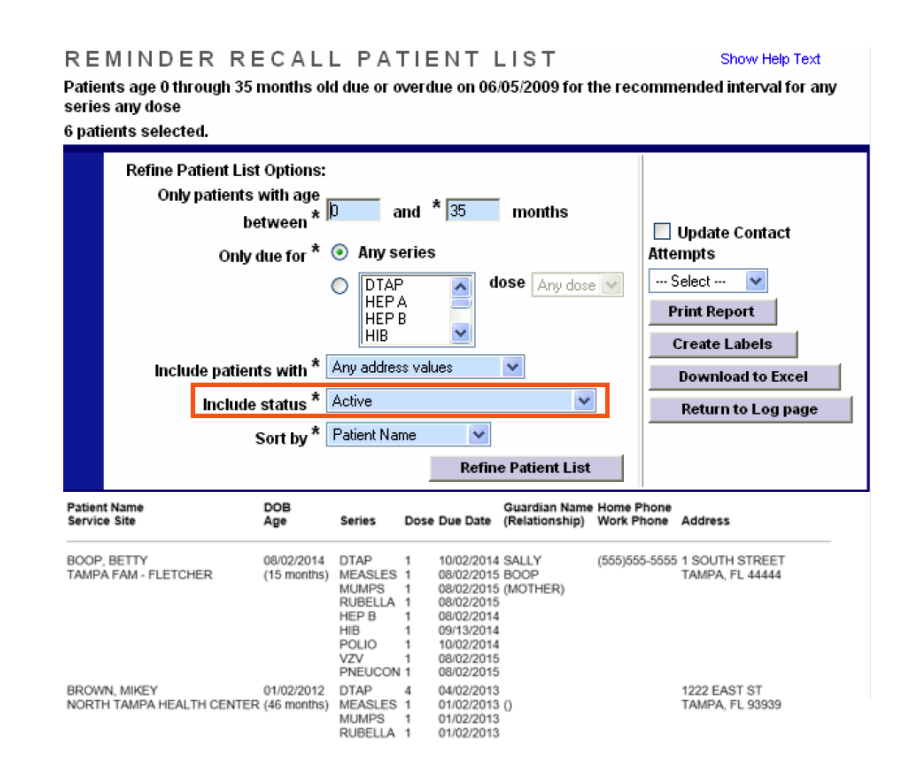

## **REMINDER RECALL**

- 9. Ahora puede definir cómo serán mostrados los registros en su informe basándose en los siguientes criterios:
  - a. "Patient name" (Nombre del paciente)
  - b. "Date of birth" (Fecha de nacimiento)
  - c. "First series due date" (Fecha de vencimiento de la primera serie)
  - d. "IMM service site" (Lugar de servicio del IMM)
  - e. "Zip code" (Código postal)
- 10. Imprima el informe si es necesario haciendo clic en "Print Report".
- 11. Para crear etiquetas de correo, haga clic en "Create Labels". Seleccione la primera línea de la etiqueta y el tipo de etiqueta que imprimirá. Florida SHOTS es sólo compatible con las etiquetas estándar Avery 5260, 5261 y 5262. Use "Sort labels by" para especificar cómo se ordenarán las etiquetas. Haga clic en "Display labels" para obtener una vista previa de las etiquetas antes de imprimir. Si las etiquetas lucen bien, haga clic en "Print".

| REMINDER RECALL LABEL FORMAT Show Help Text                                                     |                                                                          |  |  |  |  |  |
|-------------------------------------------------------------------------------------------------|--------------------------------------------------------------------------|--|--|--|--|--|
| Patients age 0 through 9999 months old with any series (any dose) due or overdue on 02/27/2006. |                                                                          |  |  |  |  |  |
|                                                                                                 |                                                                          |  |  |  |  |  |
|                                                                                                 | Create mailing labels with the following format                          |  |  |  |  |  |
|                                                                                                 | First line of address label: 💿 'TO THE PARENTS AT'                       |  |  |  |  |  |
|                                                                                                 | 🔘 [guardian or mother's name]                                            |  |  |  |  |  |
|                                                                                                 |                                                                          |  |  |  |  |  |
|                                                                                                 | Label type: 💿 Avery standard 5260 1 by 2.63 inches, 3 columns by 10 rows |  |  |  |  |  |
|                                                                                                 | Avery standard 5261 1 by 4 inches, 2 columns by 10 rows                  |  |  |  |  |  |
|                                                                                                 | Avery standard 5262 1.33 by 4 inches, 2 columns by 7 rows                |  |  |  |  |  |
|                                                                                                 |                                                                          |  |  |  |  |  |
|                                                                                                 | Sort labels by: 💿 Patient name (Last, First)                             |  |  |  |  |  |
|                                                                                                 | O Date of birth                                                          |  |  |  |  |  |
|                                                                                                 | <ul> <li>First series due date</li> </ul>                                |  |  |  |  |  |
|                                                                                                 | 🔿 Zip code                                                               |  |  |  |  |  |
|                                                                                                 |                                                                          |  |  |  |  |  |
|                                                                                                 | Display Labels Return to Patient List                                    |  |  |  |  |  |
|                                                                                                 |                                                                          |  |  |  |  |  |
|                                                                                                 |                                                                          |  |  |  |  |  |
| REMINDER RECALL PRINT LABELS Show Help Text                                                     |                                                                          |  |  |  |  |  |
| Patients age 0 through 9999 months old with any series (any dose) due or overdue on 12/15/2005. |                                                                          |  |  |  |  |  |
| 2 patients with complete address information selected.                                          |                                                                          |  |  |  |  |  |
|                                                                                                 |                                                                          |  |  |  |  |  |
|                                                                                                 | Bloace use the Internet Euplorer 'File' menu, 'Bare Setury' entire to:   |  |  |  |  |  |

| 2 patients with complete address information selected.<br>Please use the Internet Explorer 'File' menu, 'Page Setup' option to:<br>1. Remove all Header and Footer text.<br>2. Set the page orientation to portrait.<br>3. Set the Left, Right, Top and Bottom margins to .5 inches. |                                                 |                                                                              |                        |  |  |  |  |
|----------------------------------------------------------------------------------------------------|-------------------------------------------------|------------------------------------------------------------------------------|------------------------|--|--|--|--|
|                                                                                                    | Print options                                   | Print                                                                        | Return to Label Format |  |  |  |  |
| TO THE<br>1234 HA<br>TALLAH                                                                                                    | PARENTS AT<br>PPY HAPPY HILL<br>ASSEE, FL 32301 | TO THE PARENTS AT<br>12345 HAPPY TIME LN.<br>TALLAHASSEE, FL 32301<br>page 1 |                        |  |  |  |  |

12. Retorne a la ventana "Reminder Recall Patient List" para exportar los registros a Excel. Haga clic en "Download to Excel" y guárdelos en su computadora para futuras consultas. Al guardar el archivo, en la pantalla de Excel haga clic en "File" y luego en "Save As" para guardarlo en el escritorio.